# 上传论文操作指南

注意:上传之前务必根据评审意见修改论文,并严格对照论文格式检查排版,没有修改的和格式不对的论文会影响后续出版及检索。谢谢配合!

请于 7 月 20 日之前完成终稿论文提交,终稿提交之后还会进行重复率检查,如 果重复率不达标,会通知作者进行降重修改,重复率不达标的论文将会影响出版 和检索。IEEE 出版社的终稿系统关闭时间为 7 月 30 日。

下面是论文终稿的提交网址。请在如下网址完成以下三项工作:

- (1)使用 PDF eXpress 完成论文的 PDF 转换和验证(如果使用 Latex 编辑可以忽略此步);
- (2) 提交第一步生成的 PDF 论文终稿;
- (3) 提交论文的版权

https://ieeecps.org/cps/v2/auth/login?ak=1&pid=7MjslfK9QrHemFTOA4bfOZ

## 请严格按照下面的步骤操作!!!

1、将上面的链接复制到浏览器地址栏,打开后显示登陆界面,如果没有账号请先注册,务 必使用论文作者之一的 email 注册。注:网站如果打不开,建议连接手机热点使用 5G 网络 登录,或者其它时间再尝试。

2、登陆以后显示如下界面:

|                                       |                                                                               |                    |                    |                   |            |              | Help                   |
|---------------------------------------|-------------------------------------------------------------------------------|--------------------|--------------------|-------------------|------------|--------------|------------------------|
| Author Dashbo<br>2025 International C | ard<br>onference on Culture-Oriented Science & Technology (CoST)              |                    |                    |                   |            |              |                        |
|                                       |                                                                               |                    |                    |                   |            |              |                        |
|                                       | New Paper Submission for CoST 2025                                            |                    |                    |                   |            |              |                        |
|                                       | Conference Title                                                              |                    | Conference Acronym | Paper Submissions | Copyrights |              |                        |
|                                       | 2025 International Conference on Culture-Oriented Science & Technology (CoST) |                    | CoST 2025          | Open              | Open       |              |                        |
|                                       |                                                                               |                    |                    |                   |            | +            | Begin Paper Submission |
|                                       | Previous Submissions for CoST 2025                                            |                    |                    |                   |            |              |                        |
|                                       | Paper Title                                                                   | Conference Acronym |                    | Copyright St      | atus       | Paper Status |                        |
|                                       | No papers submitted so far                                                    | CoST 2025          |                    |                   |            |              |                        |
|                                       |                                                                               |                    |                    |                   |            |              |                        |

3. 点击绿色按钮"Begin Paper Submission", 进入到如下界面:

|                                               |                                                                       |                                                                                   | Help yanır                                                                                                    | @cuc.edu.cn - |
|-----------------------------------------------|-----------------------------------------------------------------------|-----------------------------------------------------------------------------------|----------------------------------------------------------------------------------------------------|---------------|
| Author Kit - Prepa<br>2024 International Cont | ration Information<br>ference on Culture-Oriented Science & Techn     | Progress (0%)                                                                     |                                                                                                    | Next >        |
| Please                                        | review the following information before y                             | Preparation of the submission process. The Instruction of the Submission Process. | and Submission Information<br>his information will always be evailable during the application process by clicking the link titled "Prep<br>titiona" on the following pages. | aration       |
|                                               | Your Production Editor<br>Paper Specifications<br>Important Deadlines | Your Production Editor The proceedings production                                 | editor for this project is listed below. Please contact your editor with any questions, comments, or<br>concerns regarding this proceeding.                                 |               |
|                                               | Formatting Your Paper Paper Validation                                | Name<br>Address                                                                   | Martha Nunez<br>10662 Los Vaqueros Circle<br>Los Alamitos, CA 90720-1264                                                                                                    |               |
|                                               |                                                                       | Email<br>Phone<br>Fax                                                             | hernandemarth@gmail.com<br>+ 1 714 821 8380                                                                                                    |               |

4、点击这个页面上如上图红框标识的"Paper Validation"。点击可以得到如下界面:

| Millionenenenen<br>Conference<br>Politioned<br>SERVCES                                                          |                                                                                                    | Help |
|----------------------------------------------------------------------------------------------------|----------------------------------------------------------------------------------------------------|------|
| IOF Kit - Preparation Information<br>International Conference on Culture-Oriented Science and Technology (CoST) | Progress (0%)                                                                                                    |      |
|                                                                                                    | Preparation and Submission Information                                                                                                    |      |
| Please review the following informat<br>clicking the link titled "Preparation In                                | ion before you begin the submission process. This information will always be available during the application process by<br>structions" on the following pages. |      |
| Your Production Editor                                                                                          | Paper Validation                                                                                                    |      |
| Paper Specifications                                                                                            | I would like to create my own PDF file to submit.                                                                                                    |      |
| Important Deadlines                                                                                             | I would like to submit my source file to PDF eXpress® for validation and conversion.                                                                            |      |
| Formatting Your Paper                                                                                           | I would like to upload my PDF to PDF eXpress® for validation.                                                                                                   |      |
| Paper Validation                                                                                                |                                                                                                    |      |
|                                                                                                    |                                                                                                    |      |

这个界面可以帮你生成并检查符合 IEEE 要求的最终 PDF 版本(如果使用 Latex 编辑得到 PDF 终稿, 就省略该 PDF 生成步骤)。请选择上图中红圈标识的第三条转到 PDF eXpress 生成 PDF 并检验格式,出现如下界面:

|                                          | Preparation and Submission Information                                                                                                    |        |
|------------------------------------------|----------------------------------------------------------------------------------------------------|--------|
|                                          | Preparation Instructions                                                                                                    |        |
| Your Production Editor                   | Paper Validation                                                                                                    |        |
| Paper Specifications Important Deadlines | I would like to create my own PDF file to submit.                                                                                                    | $\sim$ |
| Formatting Your Paper                    | I would like to submit my source file to PDF eXpress® for validation and conversion.                                                                                                    | $\sim$ |
| Paper Validation                         | I would like to upload my PDF to PDF eXpress® for validation.                                                                                                    | ^      |
|                                          | PDF eXpress will be available for use or: 31 March 2025  1. Click button to go to PDF eXpress. (PDF eXpress® will open in a new browser window)           Image: Click button: "First time logging in PDF eXpress @ will open in a new browser window)         Image: Click button: "First time logging in PDF eXpress click here"         Image: Click button: "First time logging in PDF eXpress click here"         Image: Click button: "First time logging in PDF eXpress click here"         Image: Confine to enter on the first status logging in PDF eXpress click here"         Image: Confine to enter information as prompted (You will receive an email confirming the successful creation of your account).         Image: Confine to enter information as prompted (You will receive an email confirming the successful creation of your account).         Image: Confine to enter information as prompted (You will receive an email confirming the successful creation of your account).         Image: Confine to enter information as prompted (You will receive an email confirming the successful creation of your account).         Image: Confine to enter information as prompted (You will receive an email confirming the successful creation of your account).         Image: Confine to enter information as prompted (You will receive an email confirming the successful creation of your account).         Image: Confine to enter information as prompted (You will receive an email confirming the successful creation of your account).         Image: Confine to enter information as prompted (You will receive an email confirming the successful creation of your account).         Image: Confine to enter info | f the  |

我们的会议 ID 为 Conference ID: 68045X, 点击上图中箭头所指的红色方框处的图标, 会打 开另外一个页面, 如下:

| <b>♦IEEE</b>               | The world's largest technical professional<br>Organization for the advancement of technology       |
|----------------------------|----------------------------------------------------------------------------------------------------|
| Home About Us Membersh     | ip Publications Conferences Standards Careers Education Volunteers Societies Geographic Activities |
|                            | IEEE PDF eXpress® Login                                                                            |
| Vising IEEE PDF eXpress    | Enter Conference ID                                                                                |
| Contact Us                 | Email Address*                                                                                     |
| Login Assistance     Login | Enter email address                                                                                |
|                            | Password*                                                                                          |
|                            | Forgot your password?                                                                              |
|                            | LOGIN RESET                                                                                        |

该系统如果没有账号请需要先注册。Conference ID 为 68045X, 登录以后点击左侧红圈出的 Dashboard 菜单,显示如下:

| <b>♦IEEE</b>                                                                                                    | The world's larges<br>Organization for t                                                                 | st technical professional<br>the advancement of tech                                                                                        | nology                                                                                                    |                                                                         |                                               |                 |          | Welcome Ming Yan 🗸 |
|----------------------------------------------------------------------------------------------------|----------------------------------------------------------------------------------------------------|----------------------------------------------------------------------------------------------------|----------------------------------------------------------------------------------------------------|-------------------------------------------------------------------------|-----------------------------------------------|-----------------|----------|--------------------|
| Home About Us Members                                                                                                    | hip Publications                                                                                         | Conferences Standards                                                                                                    | Careers Education                                                                                                    | Volunteers                                                              | Societies Geograph                            | ic Activities   |          |                    |
| Dashboard     Dashboard     Dashtoard     Ving IEEE PDF eXpress     Preparing Source Files     FAQ's     IEEE PDF eXpress Support | IEEE PDF eXp<br>• To begin, click or<br>• Click "RELOAD" b<br>• You are encoura;<br>• After using IEEE f | Description of the "CREATE NEW TITLE" bo<br>button to refresh the PDF Cor<br>ged to correct all content, sp<br>PDF eXpress®, submit your li | 57098X<br>utton. You can convert 2<br>nversion/Validation statu<br>elling, and grammatical<br>EEE Xplore-Compatible I | 0 source files an<br>is.<br>errors before usi<br>PDF by <b>07/08/20</b> | d check 10 PDF files wit<br>ing this service. | h one Paper ID. | ₿ RELOAD | CREATE NEW TITLE   |
| > New Article Templates                                                                                                    | Paper ID                                                                                                 | Paper Title                                                                                                    |                                                                                                    |                                                                         | Status 🕕                                      | PDF             | Source   | Action             |
| > IEEE Citation Reference                                                                                                    |                                                                                                    |                                                                                                    |                                                                                                    | Paper no                                                                | ot found                                      |                 |          |                    |

点击上图右侧"CREATE NEW TITLE"按钮创建论文,如下

|             |                     | 2                   | 3                          | 4                 |        |
|-------------|---------------------|---------------------|----------------------------|-------------------|--------|
|             | Create Title        | Upload File         | File Received Result       | Convert PDF       |        |
| Paper Title | *                   |                     |                            |                   |        |
| Research o  | n the Method of Cro | oss-modal Affective | Association in Audiovisual |                   |        |
|             |                     |                     |                            |                   |        |
|             |                     |                     |                            |                   |        |
|             |                     |                     |                            |                   |        |
|             |                     |                     |                            |                   |        |
|             |                     |                     |                            |                   |        |
|             |                     |                     |                            |                   |        |
|             |                     |                     |                            | 426 characters re | emaini |
|             |                     |                     | CONTINUE                   | 426 characters re | emaini |

输入论文题目,并上传论文 Word 文件。

| world's la<br>anization                                                      | ·····                |                   | 3                             | 4                | ×         |        |
|------------------------------------------------------------------------------|----------------------|-------------------|-------------------------------|------------------|-----------|--------|
| Publications                                                                 | Create Title         | Upload File       | File Received Result          | Convert PDF      |           |        |
| EE PDF €<br>Fo begin, clic<br>Click "RELOA<br>You are encc<br>After using II |                      | Drag and drop     | or Browse files to upload     |                  |           |        |
|                                                                              | Research on the Meth | nod of Cross-moda | al Affective Association in A | Audiovisual.docx | $\otimes$ |        |
| Paper ID                                                                     | Success              | BACK              | CONTINUE                      |                  |           | \$ Sou |

按照提示操作,转换完成后,状态显示为 Pass,如下图,就可以下载转换成功的 PDF 文件。

| <b>IEEE</b>                                                                                                    | The world's larg<br>Organization for                                                          | est technical professiona<br>r the advancement of tec                                                                                                  | nnology                                                                                                    |                                                                         |                                              |              |                  |         | Welcome   | Ming Yan 🗸   |
|----------------------------------------------------------------------------------------------------|-----------------------------------------------------------------------------------------------|----------------------------------------------------------------------------------------------------|----------------------------------------------------------------------------------------------------|-------------------------------------------------------------------------|----------------------------------------------|--------------|------------------|---------|-----------|--------------|
| Home About Us Membersh                                                                                                    | hip Publications                                                                              | Conferences Standards                                                                                                    | Careers Education                                                                                                    | Volunteers                                                              | Societies                                    | Geograp      | hic Activities   |         |           |              |
| EEE     DDF eXpress     Dashboard     Using IEEE PDF eXpress     Preparing Source Files     FAQ's     UEEP PDF eXpress Support | IEEE PDF eX<br>• To begin, click<br>• Click "RELOAD"<br>• You are encour<br>• After using IEE | <b>CPRESS® Dashboard</b><br>on the "CREATE NEW TITLE" I<br>button to refresh the PDF Cr<br>aged to correct all content, s<br>PDF eXpress®, submit your | : 57098X<br>button. You can convert 2<br>borversion/Validation statu<br>boelling, and grammatical<br>IEEE Xplore-Compatible I | 0 source files an<br>is.<br>errors before usi<br>'DF by <b>07/08/20</b> | d check 10 P<br>ing this servi<br><b>022</b> | PDF files wi | th one Paper ID. | C RELOA | AD • CREA | TE NEW TITLE |
| > New Article Templates                                                                                                    | Paper ID                                                                                      | Paper Title                                                                                                    |                                                                                                    |                                                                         | Sta                                          | atus ①       | PDF              | Source  | Action    |              |
| > IEEE Citation Reference                                                                                                    | 2022118999                                                                                    | Automatic Image G                                                                                                    | eneration of Peking Opera                                                                                                    | Face using Style                                                        | GAN Pa                                       | ass          | 0 of 10          | 1 of 20 |           | 5            |

#### 下载后请仔细检查 PDF 文件,并重点注意避免下述问题:

- (1) 格式跟模板不一致: 页边距、行距、字体等
- (2) 公式和正文的变量里有乱码
- (3) 图、表、算法分页显示(包含标题)
- (4) 有图或公式缺省, 或者大片的空白
- (5) 图表公式的编号不连续
- (6) 所有的参考文献没有在正文里按照顺序标注

★★★★★上述问题会直接影响到出版和检索,一定重点对待!!! 如果发现问题可以重复上面的流程多次生成 PDF 文件,直到符合要求。

请注意, 这里生成的 PDF 文件是符合 IEEE 出版规范的文件, 最终务必上传在这里生成的 PDF 文件, 而不是自己在 word 里另存为 PDF 格式的文件!!!

5、PDF 文件转换成功后,关闭当前 eXpress 网页,回到**第 3 步**的页面,点击右上角的下一步 Next 按钮,如下图。

|                                              |                                                                                                  |                                                                                                    | Help | yanm@cuc.edu.cn 👻 |
|----------------------------------------------|--------------------------------------------------------------------------------------------------|----------------------------------------------------------------------------------------------------|------|-------------------|
| Author Kit - Prep<br>022 International Confi | aration Information Proc<br>erence on Culture-Oriented Science and Technology (CoST)             | gress (0%)                                                                                                    |      | Next >            |
|                                              |                                                                                                  | Preparation and Submission Information                                                                                                    |      |                   |
|                                              | Please review the following information bef<br>clicking the link titled "Preparation Instruction | ore you begin the submission process. This information will always be available during the application process by<br>ns" on the following pages. |      |                   |
|                                              | Your Production Editor                                                                           | Paper Validation                                                                                                    |      |                   |
|                                              | Paper Specifications                                                                             | I would like to create my own PDF file to submit.                                                                                                |      |                   |
|                                              | Important Deadlines                                                                              | I would like to submit my source file to PDF eXpress® for validation and conversion.                                                             |      |                   |
|                                              | Formatting Your Paper                                                                            | I would like to upload my PDF to PDF eXpress® for validation.                                                                                    |      |                   |
|                                              | Paper Validation                                                                                 | PDF eXpress will be available for use on: [START DATE].                                                                                          |      |                   |
|                                              |                                                                                                  | 1. Click button to go to PDF eXpress. (PDF eXpress® will open in a new browser window)                                                           |      |                   |
|                                              |                                                                                                  | PDF eXpress                                                                                                    |      |                   |

在下面的界面中输入论文 ID (<mark>录用通知里的 ID</mark>),上传者的名字等信息。点击右上方的 Next 按钮,进入下一步界面。

| CONFERENCE<br>SERVICES                                                                                  |                                                                                                    | Help                                           | yanm@cu  | c. |
|----------------------------------------------------------------------------------------------------|----------------------------------------------------------------------------------------------------|------------------------------------------------|----------|----|
| Author Kit - Paper Details<br>2024 International Conference on Culture-Oriented Science & Technology (( | Progress (20%)                                                                                                    | ÷                                              | Previous |    |
| Please enter your final paper submission informa                                                        | Paper Details                                                                                                    |                                                |          |    |
|                                                                                                    | Preparation Instructions                                                                                                    |                                                |          |    |
| Paper Details                                                                                           |                                                                                                    |                                                |          | l  |
| Paper ID                                                                                                | 3 投稿系统里的论文ID号                                                                                                    |                                                |          |    |
| Submitter Full Name *                                                                                   | Ming Yan                                                                                                    |                                                |          |    |
| Submitter E-mail *                                                                                      | yanm@cuc.edu.cn                                                                                                    |                                                |          |    |
| Paper Title *                                                                                           | Intelligent product design methods and typical applications simulating animal ecology                                                                                                    |                                                |          |    |
| Abstract *                                                                                              | By simulating the law of animal ecological circulation, animal ecological design can play an important role in future ho<br>product design. How to disassemble various factors in the animal ecological cycle so as to systematically understand<br>of animal ecological cycle has become the theoretical basis and design difficulties of intelligent product design. In this<br>bees are selected as the research object of animal ecological design, and the intelligent design of related products is<br>by simulating the living habits and ecological characteristics of bees. First, the living habits and survival factors of bees | me<br>the law<br>paper,<br>carried c<br>s have | 's       |    |
| Keywords (separated by commas)                                                                          | animal ecological simulation 🗞 product design 🗞 intelligent design 🗞 typical application 🗞 关键词依λ                                                                                                    | 欠录入                                            |          |    |

6、作者信息提交。点击红圈里的+号依次填写每个作者的信息。注意:所有的作者信息都得 按照顺序准确填写,单位栏只写一级单位,不要写院系等。

|                                                                                                    |                                                                                          |                                                                                                    | Help                           | yanm@cuc.edu.cn ←             |
|----------------------------------------------------------------------------------------------------|------------------------------------------------------------------------------------------|----------------------------------------------------------------------------------------------------|--------------------------------|-------------------------------|
| Author Kit - Authors<br>2022 International Conference on Culture-Oriented Science and Technology (CoST) | Progress (40%)                                                                           |                                                                                                    | *                              | Previous Next >               |
|                                                                                                    |                                                                                          | Add Authors                                                                                                    |                                |                               |
| Please list all authors by name, affiliation, and email. Enter the authors in the ord include           | er they will appear in the paper. Author na<br>d on the submitted PDF file. Please be su | mes and affiliations will appear in the printed proceedings and IEEE digital libraries as<br>e to check your author information for accuracy before submitting. | they are entered in this step  | and should match what is      |
| *All affiliations                                                                                       | should only include the institution and cou                                              | ntry. Any other information, including Departments, should not be included.                                                                                     |                                |                               |
|                                                                                                    | • Univi<br>• Micr                                                                        | Examples:<br>rralty of New Brunswick, Canada<br>soft Research, China                                                                                            |                                |                               |
| IMPORTANT NOTICE: Final author order is based on the submitted PDF file, goin                           | g from the top left author to top right auth<br>format. Any deviat                       | or, then moving down a row in the same order (left to right, top to bottom). Per IEEE X on will be overwritten in IEEE Xplore.                                  | plore requirements your auth   | nor order should reflect this |
| IMPORTANT NOTICE: Final author name and affiliation text will be determined                             | d by the submitted PDF file. Your metadata                                               | must match what is submitted in the PDF. Per IEEE Xplore requirements any deviation                                                                             | ons will be changed to reflect | t the submitted PDF file.     |
|                                                                                                    | Pr                                                                                       | eparation Instructions                                                                                                    |                                |                               |
| 1 Please fill in information                                                                            | Author                                                                                   |                                                                                                    |                                | A View Missing Fields         |
| · · ·                                                                                                   | Given Name *                                                                             |                                                                                                    |                                |                               |
|                                                                                                    | Sumame *                                                                                 |                                                                                                    |                                |                               |
|                                                                                                    | Affiliation * 😧                                                                          |                                                                                                    |                                |                               |
|                                                                                                    |                                                                                          |                                                                                                    |                                |                               |
|                                                                                                    |                                                                                          |                                                                                                    |                                |                               |

IMPORTANT NOTICE: Final author order is based on the submitted PDF file, going from the top left author to top right author, then moving down a row in the same order (left to right, top to bottom). Per IEEE Xplore requirements your author order s format. Any deviation will be overwritten in IEEE Xplore.

IMPORTANT NOTICE: Final author name and affiliation text will be determined by the submitted PDF file. Your metadata must match what is submitted in the PDF. Per IEEE Xplore requirements any deviations will be changed to reflect the submitted PDF file.

|              | Preparation in  | structions                        |
|--------------|-----------------|-----------------------------------|
| 1 Xiaoyu Xin | Author          |                                   |
| Yinghua Shen | Given Name *    | Ming                              |
| 3 Rui Xiong  | Sumame *        | Yan                               |
| 4 Xiahan Lin | Affiliation * 😧 | Communication University of China |
| +            | E-mail *        | -                                 |
|              | C'Hai           | yanniga.ac.ind.co                 |
|              | ORCID ID        |                                   |

7、当所有作者信息都填完之后,点击右上方的 Next 按钮,进入下一步界面,如下。

| > And the second second |                                                  | Help |
|----------------------------------------------------------------------------------------------------|--------------------------------------------------|------|
| Author Kit - Paper Submission<br>2022 International Conference on Culture-Oriented Science and Technology (CoST)                                                                                                    | Progress (60%)                                   | *    |
|                                                                                                    | Final Paper PDF File Submission                  |      |
|                                                                                                    | Please upload your final paper submission below. |      |
|                                                                                                    | Preparation Instructions                         |      |
|                                                                                                    |                                                  |      |
| Article PDF                                                                                                    |                                                  |      |
|                                                                                                    |                                                  |      |
|                                                                                                    | Click here to select your source file.           |      |
|                                                                                                    | Or drag and drop the file here.                  |      |
|                                                                                                    | ▲                                                |      |
|                                                                                                    |                                                  |      |

8、点击红圈处,上传第4步生出的 PDF 文件。上传成功后意味着论文的提交工作完成。后面的步骤为版权转让,如下图所示。

| Ithor Kit - Copyright Release<br>12 International Conference on Culture-Oriented S | icience and Technology (CoST)                                               | Progress (80%)                                                                                                    |                     |
|------------------------------------------------------------------------------------|-----------------------------------------------------------------------------|----------------------------------------------------------------------------------------------------|---------------------|
|                                                                                    |                                                                             | Copyright Release                                                                                                    |                     |
| Please complete the<br>be included in the Col                                      | following form to access the IEEE<br>ST 2022 publication. This copyrigh     | Electronic Copyright Form (eCF) system. The eCF system allows you to complete and sign the copyright release form. This step must be completed<br>It release form MUST be COMPLETED when you are submitting your paper. | I for your paper to |
| Please note: You are<br>IEEE digital libraries v                                   | stating that the material in your pa<br>without this properly completed for | aper is original and you have not previously released copyright for this paper to another party. Your paper cannot be published in the conference proc<br>rm.                                                           | ceedings or any     |
|                                                                                    |                                                                             | Preparation Instructions                                                                                                    |                     |
|                                                                                    | Copyright Release                                                           |                                                                                                    |                     |
|                                                                                    | Paper Title * Publication Title                                             | Automatic Image Generation of Peking Opera Face using StyleGAN2 2022 International Conference on Culture-Oriented Science and Technology (CoST)                                                                         |                     |
|                                                                                    | Authors                                                                     | Xiaoyu Xin, Yinghua Shen, Rui Xiong, Xiahan Lin, Ming Yan, Wei Jiang                                                                                                    |                     |
|                                                                                    | Submitter E-mail                                                            | eanm@cuc.edu.cn                                                                                                    |                     |
|                                                                                    |                                                                             | C SUBMIT LEEE COPVRIGHT                                                                                                    |                     |

# 9、请再次核对论文信息是否正确。确认无误后点击右下方的版权提交按钮。进入到如下版 权转让页面:

| IEEE Publication Agreement                                                                            | 1                 | 2              | 3          | 4 | 5     | <b>∲IEEE</b>                                                                                      |
|----------------------------------------------------------------------------------------------------|-------------------|----------------|------------|---|-------|---------------------------------------------------------------------------------------------------|
| Welcome                                                                                               |                   |                |            |   |       | About signing this agreement                                                                      |
| The following steps will lead you through the pr<br>transferring copyright or licensing publishing ri | rocess<br>ights t | of ei<br>o IEE | ther<br>E. |   |       | As corresponding author, or<br>authorized agent, you will be<br>signing on behalf of all your co- |
| STEP 1: Confirm article information.                                                                  |                   |                |            |   |       | authors. Therefore, please be<br>sure to confirm any changes with                                 |
| STEP 2: Confirm article originality and signing authority.                                            |                   |                |            |   |       | them.                                                                                             |
| STEP 3: Select the appropriate publishing agreement.                                                  |                   |                |            |   |       | This digital Publication Agreement                                                                |
| STEP 4: Sign the publication agreement.                                                               |                   |                |            |   |       | uses a digital signature, which                                                                   |
| STEP 5: Download the signed publication agreement.                                                    |                   |                |            |   |       |                                                                                                   |
|                                                                                                    |                   |                |            |   | Start |                                                                                                   |
|                                                                                                    |                   |                |            |   |       |                                                                                                   |
|                                                                                                    |                   |                |            |   |       |                                                                                                   |
|                                                                                                    |                   |                |            |   |       |                                                                                                   |
|                                                                                                    |                   |                |            |   |       |                                                                                                   |

## 所有的选项都是默认即可,直到出现如下界面:

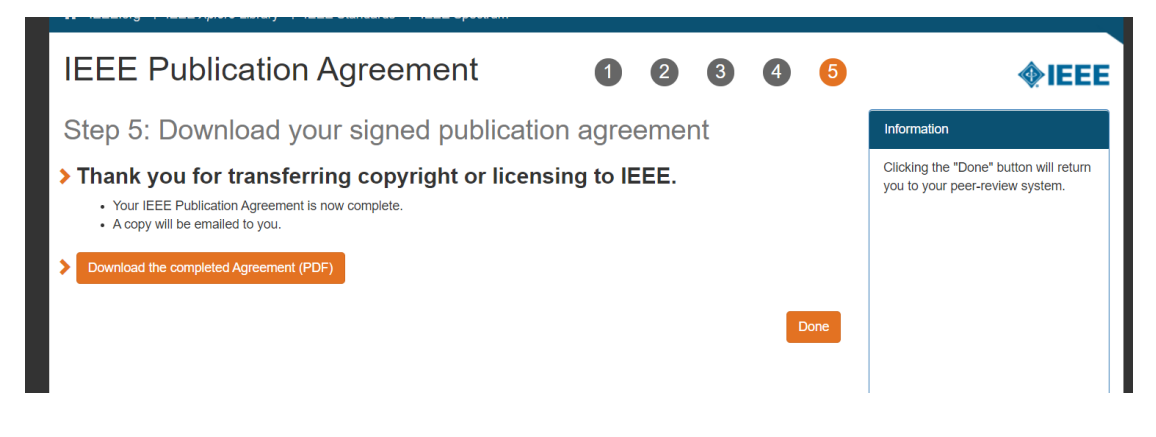

提交完成后,出现如下的100%提交页面时,说明论文提交完成。

| Statement<br>Statement<br>Benezis                                                              |                                                                                                    | Help | yanm@cuc.e |
|------------------------------------------------------------------------------------------------|----------------------------------------------------------------------------------------------------|------|------------|
| Author Kit - Submission<br>2022 International Conference on Culture-Oriented Science and Techr | subgr (CuST) Submitted (100%)                                                                                                    |      |            |
| Thank y                                                                                        | you for your submission!                                                                                                    |      |            |
| If you n<br>Editor L                                                                           | eed to resubmit your file before the final paper submission date please log in to the Author Submission Site and resubmit the final file. If you have any other questions please contact your CPS<br>Isa O'Conner al locomer@computer.org. |      |            |
|                                                                                                |                                                                                                    |      |            |
|                                                                                                |                                                                                                    |      |            |

10、如果对提交的论文进行修改,请输入提交网址:

https://ieeecps.org/cps/v2/auth/login?ak=1&pid=7MjsIfK9QrHemFTOA4bfOZ

进入后,对原来提交的论文进行编辑修改即可。千万不要重新提交。

| New Paper Submission for CoST 2022                                      |           |                 |                   |                  |          |               |             |                  |
|-------------------------------------------------------------------------|-----------|-----------------|-------------------|------------------|----------|---------------|-------------|------------------|
| Conference Title                                                        |           | Conference Acro | nym Paper Submiss | sions Copyrights |          |               |             |                  |
| 2022 International Conference on Culture-Oriented Science and Technolog | iy (CoST) | CoST 2022       | Open              | Open             |          |               | + Begin F   | Paper Submission |
| Previous Submissions for CoST 2022                                      |           |                 |                   |                  |          |               |             |                  |
| Paper Title                                                             | Confe     | erence Acronym  | Copyright Status  | Paper Status     | $\frown$ |               |             |                  |
| Automatic Image Generation of Peking Opera Face using StyleGAN2         | CoST      | 2022            | Incomplete        | Submitted        | 🖋 Edit   | <b>Q</b> View | © Copyright |                  |
| [Ak started by author: Saturday, June 25th 2022, 10:17:20 am]           | CoST      | 2022            | Incomplete        | Incomplete       | 🖋 Edit   | <b>Q</b> View | © Copyright | Telete           |
| [Ak started by author: Saturday, June 25th 2022, 10:17:41 am]           | CoST      | 2022            | Incomplete        | Incomplete       | 🖋 Edit   | Q, View       | © Copyright | 👕 Delete         |

为了确保提交成功,上传完成后,请登录提交网址,看到如下两处都是 Submitted,即为提 交成功。★★★★★注意:请删除多余的记录,只保留一条成功的记录!!! ashboard

| New Paper Submission for CoST 2022                                              |                    |                   |            |              |                          |
|---------------------------------------------------------------------------------|--------------------|-------------------|------------|--------------|--------------------------|
| Conference Title                                                                | Conference Acronym | Paper Submissions | Copyrights |              |                          |
| 2022 International Conference on Culture-Oriented Science and Technology (CoST) | CoST 2022          | Open              | Open       |              | + Begin Paper Submission |
| Previous Submissions for CoST 2022                                              |                    |                   |            | ~            |                          |
| Paper Title                                                                     | Conference Acrony  | /m Copyrig        | ht Status  | Paper Status |                          |
| Automatic Image Generation of Peking Opera Face using StyleGAN2                 | CoST 2022          | Submitt           | ed         | Submitted    | 🖋 Edit 🔍 View            |
|                                                                                 |                    |                   |            | $\sim$       |                          |

注意:

- 1. 提交成功后,系统会进行重复率校验,重复率不达标的论文将会联系作者进行降重处理 后重新提交!
- 2. 这里的提交即为最终提交,提交之后不可修改任何信息。请作者务必确保所有的作者信 息正确!!!!!!